# **钱戡新聞**

## 髥 マルチメディア・データベース

法人契約の「初期設定」「ログイン」の手順

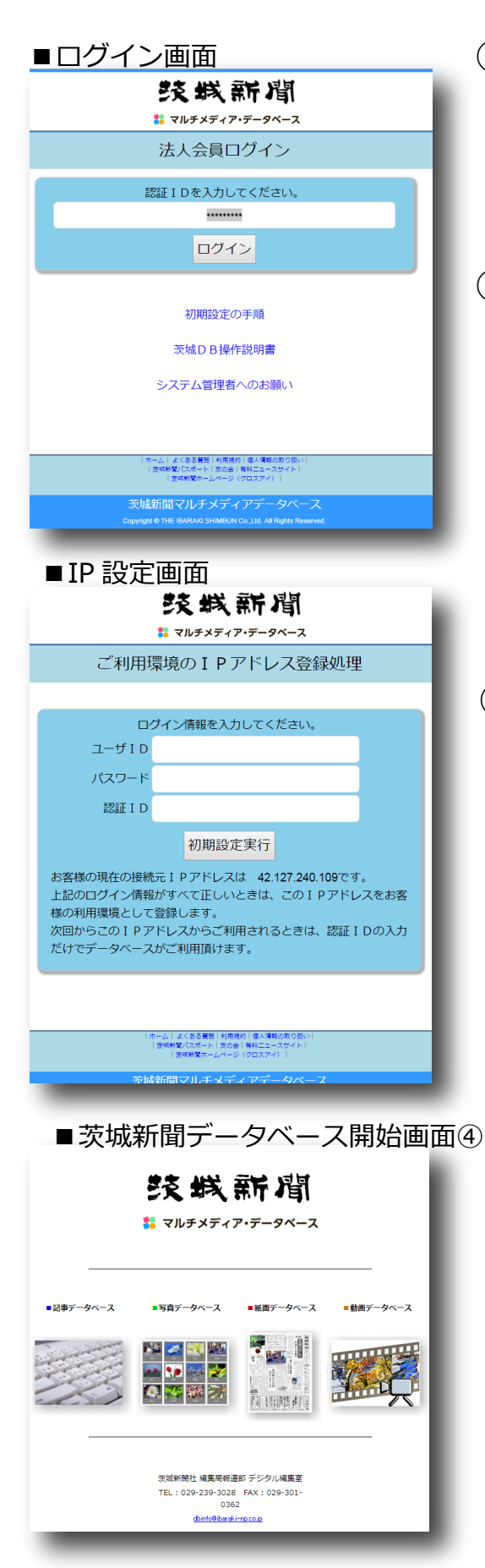

### ① ログイン用 URL にアクセスします。

https://mmdb.ibarakinews.jp/LOGIN

※茨城新聞のホームページ上にもリンクがあります。

※説明ページトップ https://mmdb.ibarakinews.jp/ にも ログイン用のリンクがあります。

②「認証 I D」を入力します。※認証 I Dは茨城新聞社からご連絡したものです。

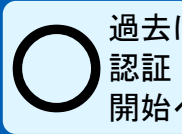

過去にご利用いただいた IP アドレスからの接続の場合、 認証 I Dが正しければ④のマルチメディアデータベース 開始ページに入れます。(一発でログイン完了です)

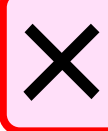

「接続元ⅠPアドレスは許可されていない環境です。」
などとメッセージが出たら、1画面戻って「認証ⅠD」
の入力を表示し、③を行います。

#### ③ I P アドレス登録を行います。

①と同じ画面を表示し、「認証 | D」入力枠に
「 ip4set 」と入力します。| Pアドレス登録用共通ワードです。入力を行うと「ログイン情報を入力してください。」というフォームが表示され、
ここに「ユーザ | D」「パスワード」「認証 | D」の3つを入力し「初期設定実行」ボタンを押します。
IPアドレスの変更を禁止している一部のお客様を除き、| Pアドレスの更新が完了したら、「ログイン画面へ」ボタンを押し、手順①②をもう一度行えば、④の画面に入れます。

※ユーザ丨D、パスワード、認証丨D は茨城新聞社からご連絡したものです。

旧サーバー時代からご利用のお客様へ 今回のシステム更新に伴い、ログイン画面が変更に なり、ログインの手順はより簡素になりました。 これまでご利用いただいていた I Pアドレスの情報も 引き継いでおりますが、一部、I Pアドレス情報が保存 されていないお客様もいるため、新しい画面で上記手順で ログインできない場合、お電話でお問い合わせください。

#### **茨城新聞社 DX推進局** 電話 029-239-3028(平日10時~18時)